## Microsoft Forms回答(送信)内容の保存方法

....

Microsoft Formsで回答の"送信"ボタンをクリックすると、下図のような画面へ遷移します。

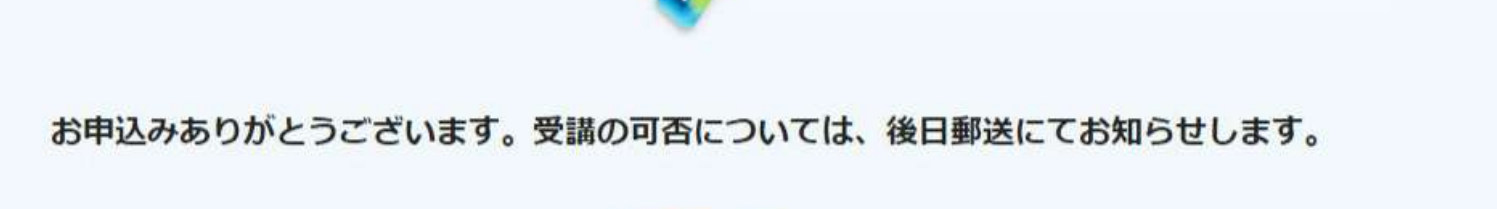

別の回答を送信

画面右上にある"横3つドット"をクリックして、表示されるメニューから"回答の印刷"をクリックしてください。

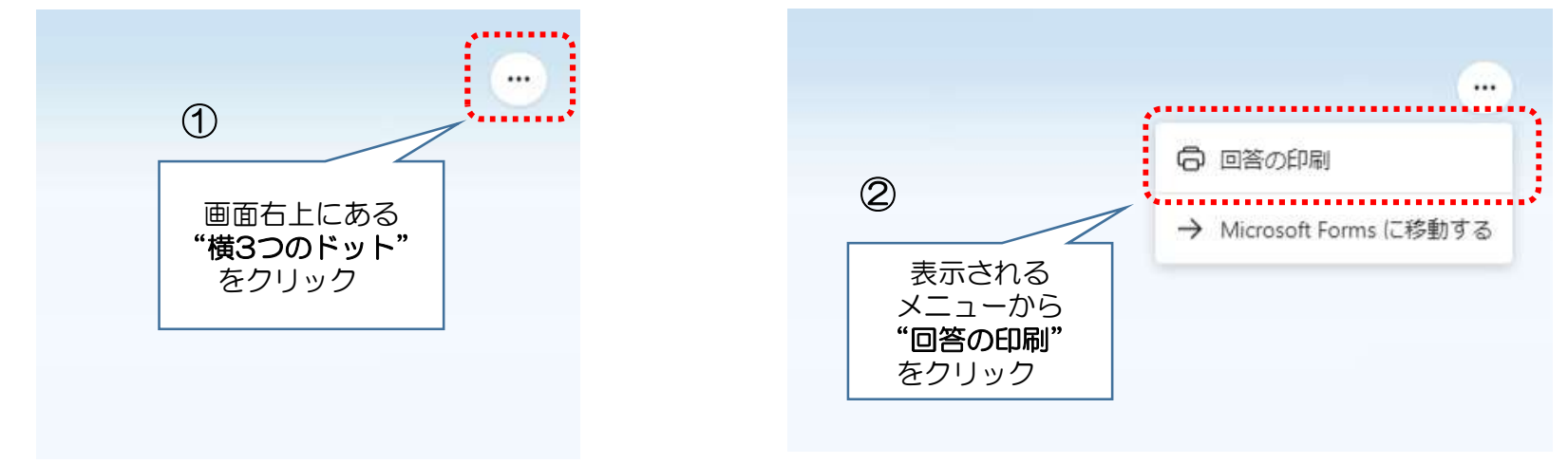

## "回答の印刷"をクリックしてしばらくすると、印刷画面へ遷移します。 PDFファイルで保存したい場合、プリンターのメニューから"Microsoft Print to PDF"を選択して、印刷を実行します。 (Microsoft Edge の場合)

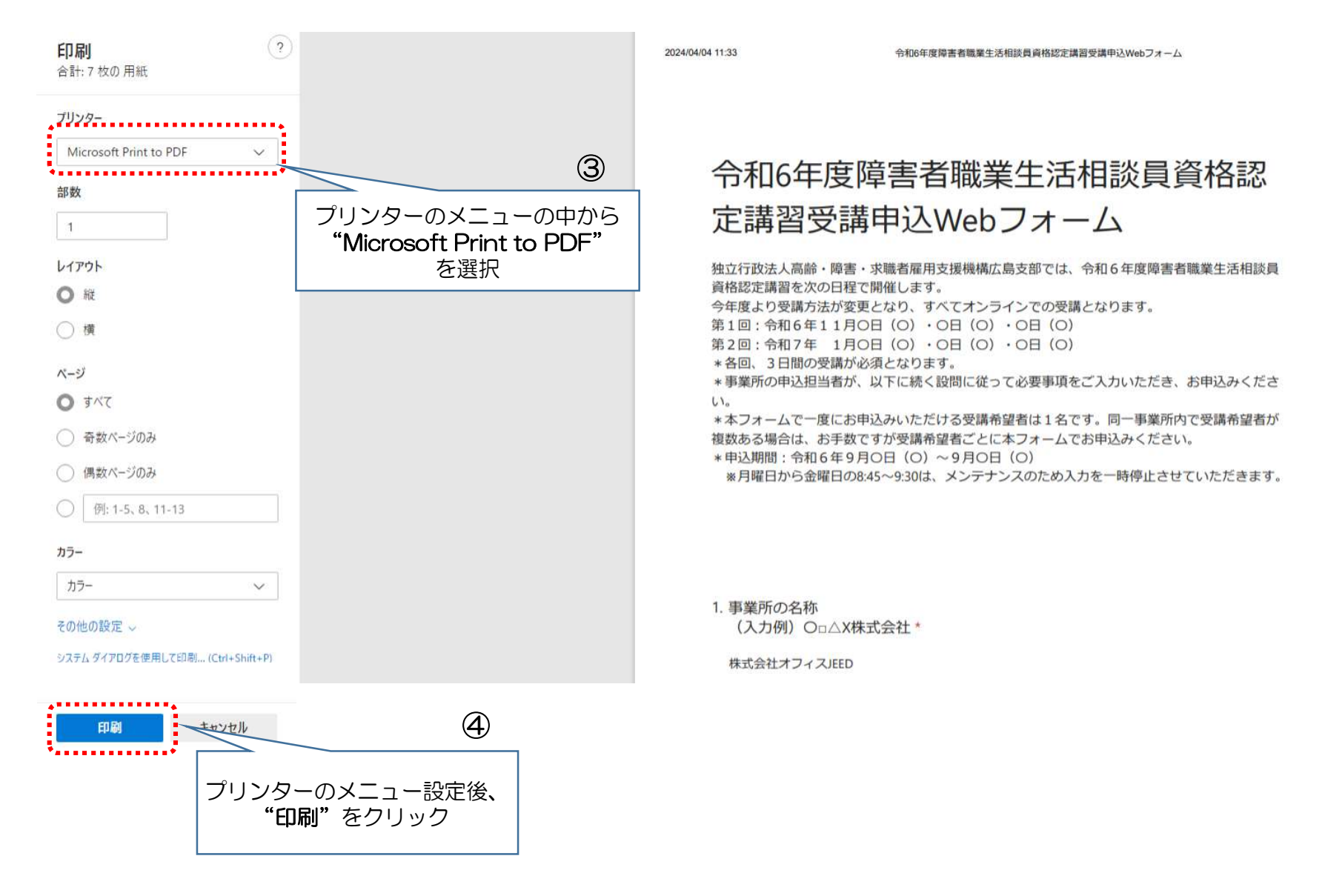